• • • • •

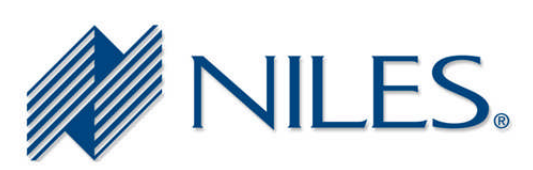

## **Niles Technical Bulletin**

To: All Niles Dealers and Reps
From: Niles Technical Support Department
Date: May 1, 2009
Re: Instructions for Adjusting Buffer Settings

The attached document provides step by step instructions for adjusting the FIFO buffer settings for a USB to serial adaptor. When updating the firmware of the Niles ZR6 Multizone Receiver it may be necessary to make this adjustment in order to facilitate the file transfer.

Should you have any questions, please feel free to contact Niles Technical Support at 1-800-289-4434 between the hours of 8am and 7pm Eastern Time, Monday through Friday.

Thank you, John Hamilton Technical Support Manager Niles Audio Corporation

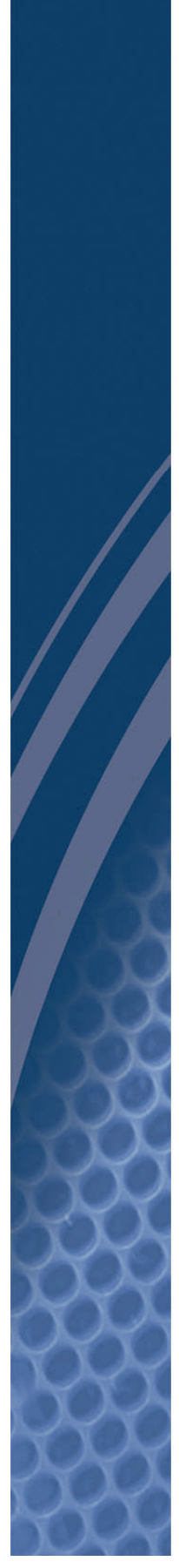

How to adjust buffer settings: 1. Navigate to "Control Panel" and select "System".

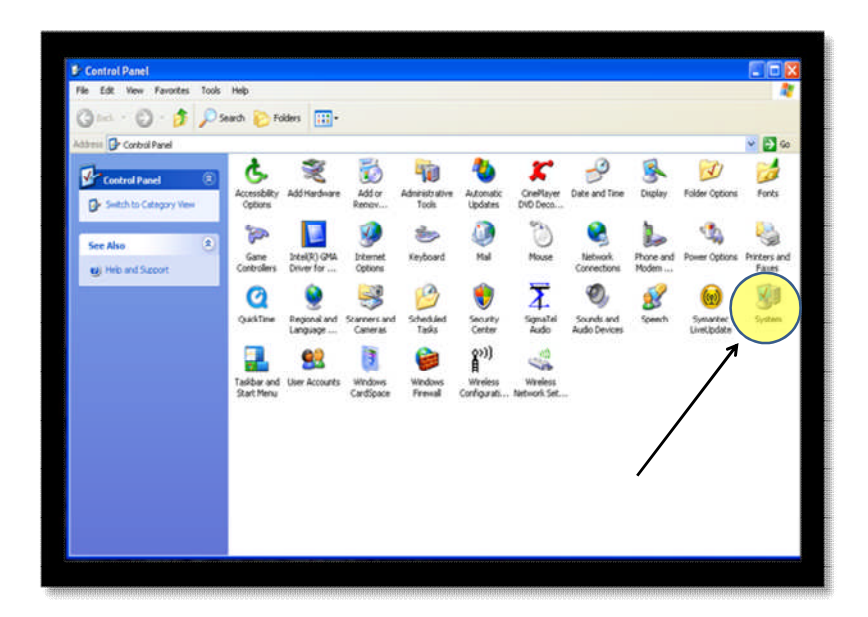

2. In the Systems Properties window select "Hardware".

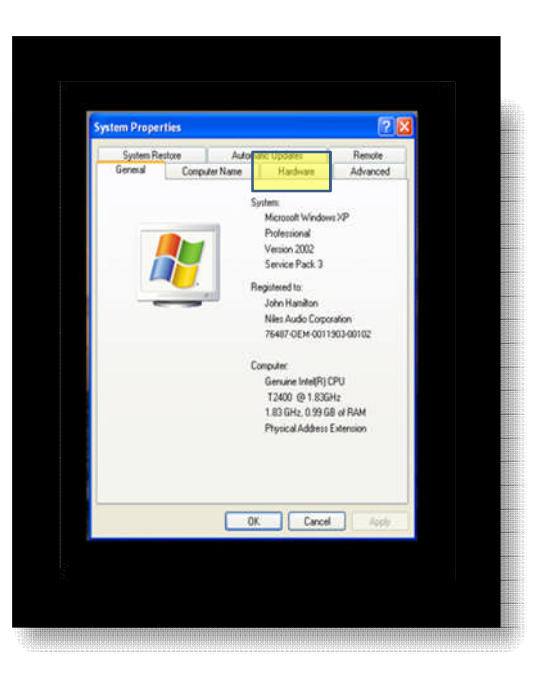

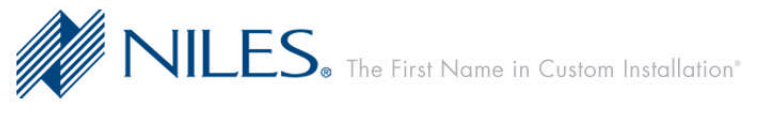

3. Under the Hardware tab select "Device Manager".

|                          | estore                                        | Autom                                            | atic Updates                                                        | Remote                                |
|--------------------------|-----------------------------------------------|--------------------------------------------------|---------------------------------------------------------------------|---------------------------------------|
| ieneral                  | Comp                                          | uter Name                                        | Hardware                                                            | Advanced                              |
| Device Mar               | nager                                         |                                                  |                                                                     |                                       |
| TI<br>or<br>pr           | he Device M<br>n your compu<br>roperties of a | anager lists al<br>uter. Use the E<br>ny device. | the hardware device<br>vice Manager to c<br>Device M                | es installed<br>hange the<br>anager   |
| Drivers<br>D<br>co<br>ho | river Signing<br>ompatible wit<br>ow Windows  | lets you make<br>h Windows. W<br>connects to \   | sure that installed d<br>/indows Update lets<br>v/indows Update for | lrivers are<br>you set up<br>drivers. |
|                          | Driver 3                                      | Signing                                          | Windows I                                                           | Update                                |
| Hardware P               | rofiles                                       |                                                  |                                                                     |                                       |
| 🥪 H<br>di                | ardware prof<br>ifferent hardv                | iles provide a<br>vare configura                 | way for you to set up<br>tions.<br>Hardware                         | o and store<br>Profiles               |
|                          |                                               |                                                  | Hardware                                                            | Fromes                                |

4. In the Device Manager select "Ports" and double click the port being used for the firmware update as selected in the ZR6 firmware update utility.

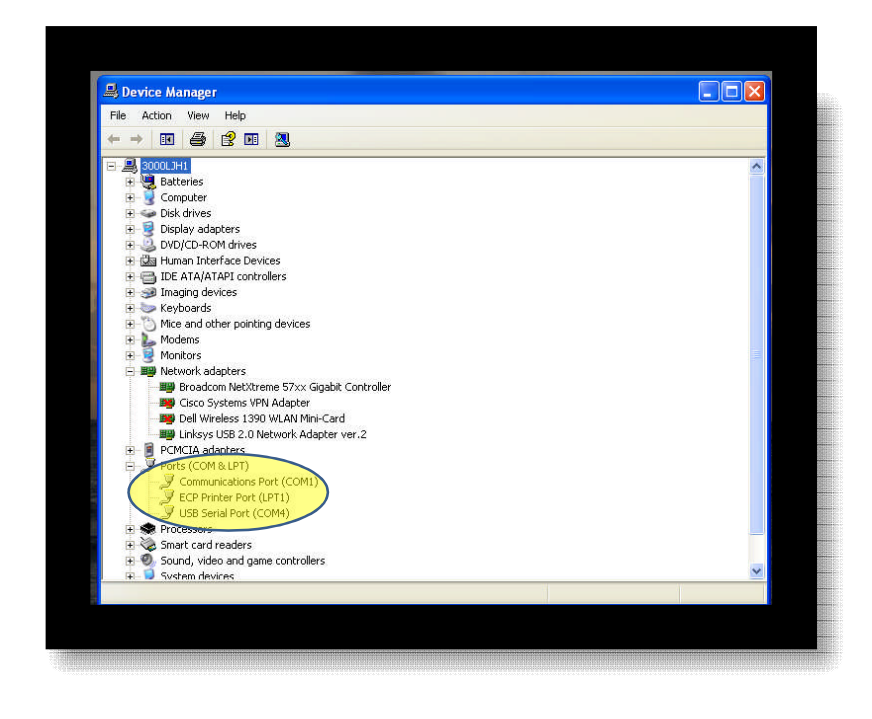

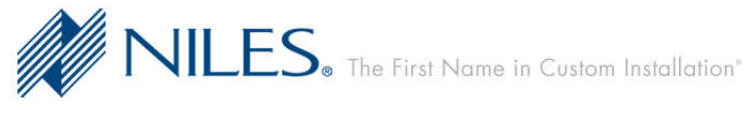

©2005 Niles Audio Corporation

5. In the Communications Port Properties window select "Port Settings".

| mmu                                         | nications Port (                                                                     | COM1) Properties                                                        | ?        |
|---------------------------------------------|--------------------------------------------------------------------------------------|-------------------------------------------------------------------------|----------|
| enera                                       | Port Settings D                                                                      | river Details Resources                                                 |          |
| Ż                                           | Communications                                                                       | Port (COM1)                                                             |          |
|                                             | Device type:                                                                         | Ports (COM & LPT)                                                       |          |
|                                             | Manufacturer:                                                                        | (Standard port types)                                                   |          |
|                                             | Location:                                                                            | on Intel(R) 82801GBM (ICH7-M) LPC                                       | Interfac |
| Devi                                        | ce status                                                                            |                                                                         |          |
| This                                        | adevice is working p                                                                 | properly.                                                               | -        |
| This<br>If yo<br>star                       | s device is working proble<br>ou are having proble<br>t the troubleshooter.          | properly.<br>ms with this device, click Troubleshoot to                 |          |
| This<br>If yo<br>star                       | s device is working proble<br>to are having proble<br>the troubleshooter.            | property.<br>ms with this device, click Troubleshoot to<br>Troubleshoot |          |
| This<br>If your star                        | a device is working proble<br>to are having proble<br>the troubleshooter.            | nroperly.<br>ms with this device, click Troubleshoot to<br>Troubleshoot |          |
| This<br>If your<br>star<br>Device<br>Use th | e device is working proble<br>the troubleshooter.<br>e usage:<br>his device (enable) | nroperly.<br>ms with this device, click Troubleshoot to<br>Troubleshoot |          |

6. Under the Port Settings tab select "Advanced".

| General | Port Settings | Driver | Details   | Resources   |               |
|---------|---------------|--------|-----------|-------------|---------------|
|         |               | Bits p | er second | 38400       | ~             |
|         |               |        | Data bits | 8           | ~             |
|         |               |        | Parity    | None        | *             |
|         |               |        | Stop bits | 1           | *             |
|         |               | Flo    | w control | None        | ~             |
|         |               |        |           | Ivanced Res | tore Defaults |
|         |               |        |           | OK          | Cancel        |

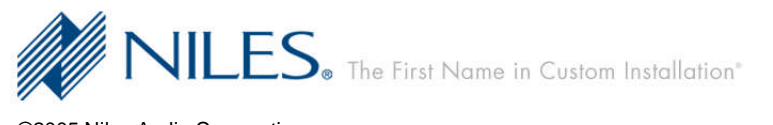

7. Under Advanced Settings locate the buffer level "sliders".

| ✓ Use FIFO buffers (requires 16550 compatible UART)   |           |     |          |
|-------------------------------------------------------|-----------|-----|----------|
|                                                       |           |     | ОК       |
| Select lower settings to correct connection problems. |           |     | Cancel   |
| Select higher settings for faster performance.        |           |     | Defaulte |
| Receive Buffer: Low (1)                               | High (14) | (4) | Derdans  |
|                                                       |           |     |          |
| Transmit Buffer: Low (1)                              | High (16) | (6) |          |
|                                                       |           |     |          |
|                                                       |           |     |          |
| COM Port Number: COM1 🐱                               |           |     |          |

8. Using your mouse set the buffer slide adjustments to the "Low" setting.

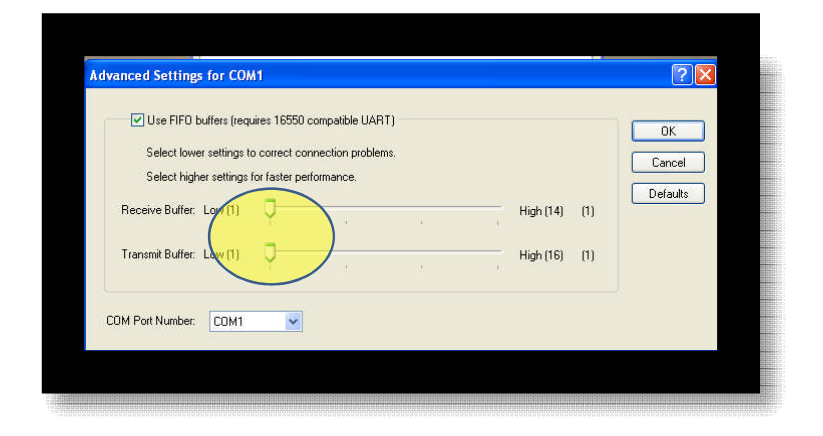

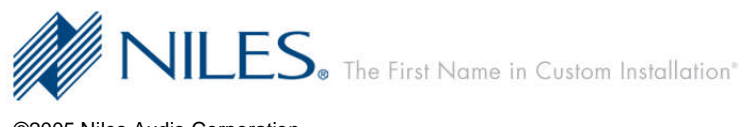